## Locked Account Message using Office 365

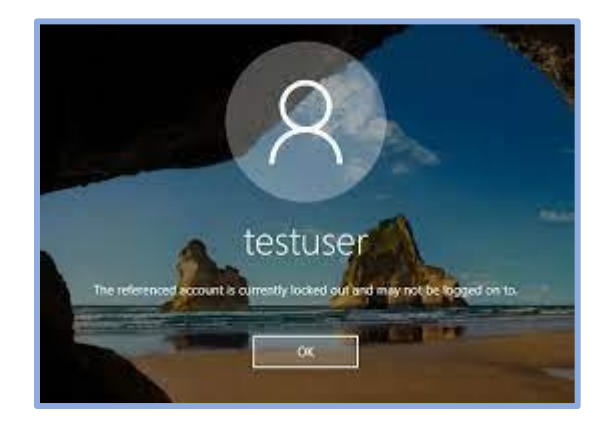

Problems logging on any campus computer or Office.com five times or more and a locked password message appears, call the Information Technology Student Staff desk at 517-264-7655, Monday – Friday; 8:00 a.m. 5:00 p.m., to unlock your account.

If not, continue to the directions listed below:

Reset your password by logging into <u>https://office.com</u>.

Select the **Reset password** link on the **sign-in screen**.

Log into your account <u>username@sienaheights.edu</u>

Tap on Forgot my password link.

Who are you? The page will appear, **Enter the Characters** in the picture or the words in the audio., tap on the **next button**. Answer your security questions.

## Enter a new password.

Should include:

- 1. Uppercase Letter Lowercase Letter
- 2. Number
- 3. Special Character
- 4. 12 Characters or longer

## Should not include:

- 1. Cannot use your name/username/Student Id
- 2. Do not duplicate an earlier password.

Sign in as normal, using your new password.